# Handleiding online declareren voor pleegouders

#### Inhoudsopgave

| Inloggen                                          | 3 |
|---------------------------------------------------|---|
| Uw gegevens                                       | 4 |
| Declaratie voor reiskosten of pleegzorgvergoeding | 5 |
| Bijzondere kosten online declareren               | 6 |

# Inloggen

Ga naar https://www.jeugdformaat.nl/inloggen.

U ziet hier het onderstaande scherm.

Hier kunt u inloggen met uw e-mailadres dat bekend is bij Jeugdformaat.

Als u voor de eerste keer gaat inloggen klik op *wachtwoord vergeten* en maakt een wachtwoord aan. U kunt nu inloggen.

|             | Inloggen |          |
|-------------|----------|----------|
| E-mailadres |          |          |
| Wachtwoord  |          |          |
|             |          | Inloggen |

Wachtwoord vergeten? Klik hier

# Uw gegevens

Jeugdformaat heeft uw gegevens al ingevoerd. U kunt deze gegevens vinden in de tab 'Account wijzigen'.

LET OP: Mochten u uw adres- of emailgegevens veranderen dan kunt u deze altijd hier aanpassen. Ons Servicecentrum ontvangt wanneer u de aanpassing doorvoert in uw account hiervan bericht.

| Dashboard                     | Account wijzigen |
|-------------------------------|------------------|
| Declaraties                   | E-mail adres *   |
| Bijzondere kosten declaraties |                  |
| Account wijzigen              | Postcode         |
| Uitloggen                     |                  |
|                               | Bijwerken        |

# Declaratie voor reiskosten of pleegzorgvergoeding

Let op: Reiskosten naar school, dient u in te dienen via de tab bijzondere kosten declaratie.

- 1. Ga naar de tab declaraties
- 2. Vul het formulier in.
- 3. Heeft u nog geen hulpverlener kies dan bij begeleider voor Abel Hernandes
- 4. Klik onderaan het formulier op 'Indienen'. Uw declaratie is verzonden.

| Dashboard                     | Declaratie indienen                                                                                               |
|-------------------------------|----------------------------------------------------------------------------------------------------|
| Declaraties                   | * Verydabite verden her dane Lains in te valen.                                                                   |
| Signondere kosten declaraties | Pleegkind                                                                                                    |
| Account wiltrigen             | initialen en eerste letter achternaam *                                                                           |
| Ukiogen                       |                                                                                                    |
|                               | Geboorledatum *                                                                                                   |
|                               | Type *                                                                                                    |
|                               | Destijd -                                                                                                    |
|                               |                                                                                                    |
|                               | Begeleider *                                                                                                    |
|                               | Abel Hemandet                                                                                                    |
|                               | Reiskosten declaratie                                                                                             |
|                               | Aantal kilometers *                                                                                               |
|                               |                                                                                                    |
|                               | U krijgt een vergoeding van 6 0,21 per km                                                                         |
|                               | Overige relikiosten (in euro) *                                                                                   |
|                               | 0                                                                                                    |
|                               | Let op i Betreft alleen OV kotten of parkeerkotten, geen Km't. Heeft u geen overlige<br>reliktotten vul dan 0 in. |
|                               | Reden *                                                                                                    |
|                               | Hasen / brengen therape of behandering Hasen / brengen biologische oudert Benoek tijdelijk ubgeplaattie jongere   |
|                               | Toxilching *                                                                                                    |
|                               |                                                                                                    |
|                               |                                                                                                    |
|                               | 1                                                                                                    |
|                               | Azz 255 leetskent.                                                                                                |
|                               | Pleegzorgvergoeding                                                                                               |
|                               | Als u meetdese periodes te declaresen heeft, kuns u meerdere data selecteren en opstaan.                          |
|                               | Van * Tot *                                                                                                    |
|                               | Klessen datum                                                                                                    |
|                               | Verse see                                                                                                    |
|                               | word too                                                                                                    |
|                               | Indieven                                                                                                    |

Jeugdformaat

### Bijzondere kosten online declareren

Let op: Bijzondere kosten declareren is alleen mogelijk bij OTS en Voogdij plaatsingen

- 1. Kiest voor de tab Bijzondere kosten declaraties
- 2. Vul het formulier in.
- Voeg een bewijs van de uitgaven toe (verplicht) via de knop 'Bestanden selecteren'. Denk hierbij aan een uitdraai of een brief van school etc. U kunt meerdere bijlages toevoegen. Houdt u dan bij het selecteren van de bestanden op uw computer de Ctrl-knop ingedrukt.
- 4. Klik onderaan het formulier op 'Indienen'. Uw bijzondere kosten declaratie is verzonden.

| Dashboard                     | Bijzondere kosten declaratie indienen                              |
|-------------------------------|--------------------------------------------------------------------|
| Declaraties                   | * Verplichte velden hier dient u iets in te vullen                 |
| Bijzondere kosten declaraties | Pleegkind (voltijd)                                                |
| Account wijzigen              | Initialen en eerste letter achternaam *                            |
| Ultlaggen                     |                                                                    |
|                               | Geboortedatum *   Dag * Maand * Jaar *                             |
|                               | Declaratie                                                         |
|                               | Begeleider *                                                       |
|                               | Abel Hernandes T                                                   |
|                               | Type *                                                             |
|                               | Zorgverzekering Onderwijs/Participatie Reiskosten naar school      |
|                               | Otticiële documenten Medische kosten Bedplassen                    |
|                               | Schade: eigen risico WA-verzekering Sport en cultuur               |
|                               | O kosten van aanschal netstoronniets - O overige bijzondere kosten |
|                               | Te declareren bedrag (in euro) *                                   |
|                               |                                                                    |
|                               | Heeft u een toelichting bij uw declaratie? *                       |
|                               |                                                                    |
|                               | Bijlage(n) *                                                       |
|                               | Sleep hier bestanden in                                            |
|                               | of                                                                 |
|                               | Selecteer er hieronder één                                         |
|                               | Bestanden selecteren                                               |
|                               | Indienen                                                           |

Jeugdformaat